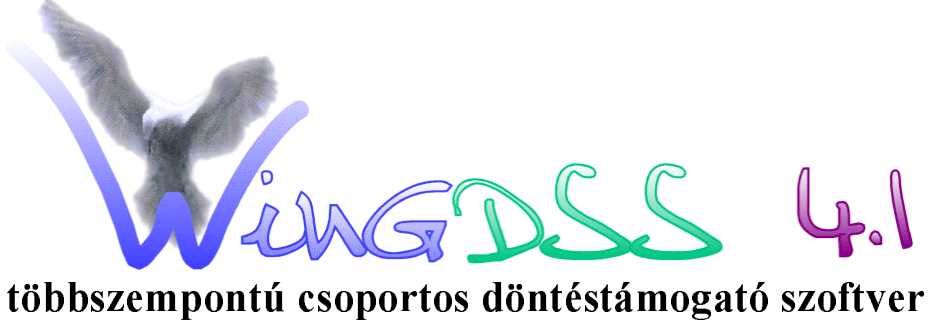

## többszempontú csoportos döntéstámogató szoftver FELHASZNÁLÓI KÉZIKÖNYV

## FÜGGELÉK

## EGY PÉLDAFELADAT FELÉPÍTÉSE ÉS A KIÉRTÉKELÉS LÉPÉSEI A WINGDSS 4.1 RENDSZERBEN

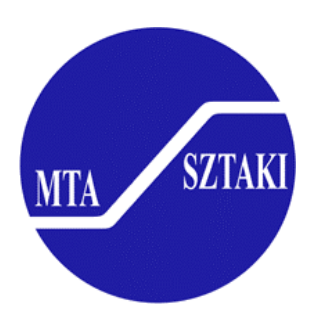

MTA SZTAKI Operációkutatás és Döntési Rendszerek Osztály

## TARTALOM

| I. BEVE               | ZETÉS.           |                                |                        | ••••••                   |                |
|-----------------------|------------------|--------------------------------|------------------------|--------------------------|----------------|
| II. A DÖ<br>ALKALMAZÁ | NTÉSI<br>SA SOI  | FELADAT LE<br>RÁN FELHASZI     | ÍRÁSA ÉS<br>NÁLT BEMEN | A WINGDSS 4<br>NŐ ADATOK | .1 RENDSZER    |
| III. A WIN            | GDSS 4           | 4.1 PROGRAM A                  | ALKALMAZÁ              | SA                       | 6              |
| III.1 Add             | öntési fe        | eladat felépítése              |                        |                          | 6              |
| III.2 AK              | iértékel         | és ablakban talál              | ható Paraméte          | erek menü bejárás        | a 7            |
| III.2.1<br>III.2.2    | A pont<br>A súlv | számok megadása<br>ok megadása | 1                      |                          |                |
| III.2.3               | 2.3. Å           | szavazóerők mega               | adása                  |                          |                |
| III.3 Az a            | lternati         | íva-pontszámok k               | tiszámítása            | •••••                    |                |
| III.3.1               | Az               | alternatívák                   | egyéni                 | rangsorának              | megállapítása, |
| egyéni ada            | tok meg          | tekintése                      |                        |                          |                |
| III.3.2               | Az               | alternatívák                   | csoportos              | rangsorának              | megállapítsa,  |
| a csoporto            | s adatok         | megtekintése                   |                        |                          |                |
| III.3.3               | Példa a          | az érzékenységviz              | sgálatra               |                          |                |

#### EGY PÉLDAFELADAT FELÉPÍTÉSE ÉS A KIÉRTÉKELÉS LÉPÉSEI A WINGDSS 4.1 RENDSZERBEN

#### I. Bevezetés

Ebben a részben egy döntési példafeladatot oldunk meg a **WINGDSS 4.1** alkalmazásának és használatának bemutatására és a kézikönyvben leírtak megvilágítására. Először bemutatunk egy jellegzetes döntési feladatot és megadjuk a program által alkalmazott döntési modell számára szükséges adatokat táblázatok formájában. Ezután áttekintjük a legfontosabb alapfogalmakat, majd megmutatjuk, hogyan vihetők be az adatok a **WINGDSS 4.1** rendszerbe és hogyan történik a kiértékelés az előzetes szempontok alapján.

#### II. A döntési feladat leírása és a WINGDSS 4.1 rendszer alkalmazása során felhasznált bemenő adatok

A megoldandó feladat legyen a következő: egy tanulmányi ösztöndíj-pályázat elbírálása során három jelölt, A, B, illetve C rangsorolását kell elvégeznie egy háromfős bizottságnak. A három jelölt jelenti a három alternatívát és a bizottsági tagok a döntéshozók: Newton és Pedro professzorok, illetve a gazdasági igazgató, Ms. Jones.

A döntéshozók megállapodtak abban, hogy a döntésnél a következő szempontokat (kritériumokat) veszik figyelembe:

- 1. Tanulmányi eredmények
- 2. Tudományos eredmények
  - 2.1. Publikációk
  - 2.2. Előadások
- 3. Nyelvtudás
  - 3.1. Írott angol
  - 3.2. Beszélt angol

A példában a 2., illetve a 3. szempont tovább bomlott két-két alszempontra. Mivel a **WINGDSS 4.1** szempontfát használ, ezért az összes szempontot egy fában ábrázoljuk. A Szempontok nevű szempont alkotja a szempontfa gyökerét (tetszőleges névre lehet módosítani). A gyökér alszempontjai (gyerekei):

- 1. Tanulmányi eredmények
- 2. Tudományos eredmények
- 3. Nyelvtudás.

Az egy szülőszemponthoz tartozó alszempontokat testvérszempontoknak nevezzük.

A tovább nem bontható szempontok az ún. levélszempontok: Tanulmányi eredmények, Publikációk, Előadások, Írott angol, Beszélt angol. A többi szempont ún. gyűjtőszempont, vagy összetett szempont. A levélszempontokon történik az alternatívák pontozása (minősítése).

Fontos, hogy minden döntéshozó azonos skálán pontozzon. Példánkban a döntéshozók megegyeztek, hogy az iskolában megszokott módon 1 és 5 között pontoznak, azaz a lehetséges alsó ponthatár 1, a felső határ 5.

A levélszempontok közül **objektív**nak nevezzük azokat a kritériumokat, amelyek a döntéshozóktól függetlenül, objektív íródon pontozhatók. Esetünkben ilyennek tekintjük a Tanulmányi eredmény, illetve az Írott angol kritériumokat, ezekről rendelkezünk számadatokkal (bizonyítványmásolat, illetve írásbeli teszt eredmények). így az ezekre adott pontszámok függetlenek a döntéshozóktól.

Az objektív szempontokhoz tartozó pontszámok:

|   | Tanulmány | Írott angol |
|---|-----------|-------------|
| Α | 3         | 4           |
| В | 4         | 4           |
| С | 5         |             |

A többi levélszempont szubjektív, itt minden döntéshozó külön-külön pontoz.

A szubjektív pontszámokat tartalmazó táblázatok:

#### Dr. Newton pontszámai

|   | Publikációk | Előadások | Beszélt angol |
|---|-------------|-----------|---------------|
| Α | 5           | 5         | 4             |
| В | 3           | 3         | 5             |
| С | 1           | 2         | 5             |

#### Dr. Pedro pontszámai

|   | Publikációk | Előadások | Beszélt angol |
|---|-------------|-----------|---------------|
| Α | 4           | 5         | 3             |
| В | 3           | 3         | 5             |
| С | 2           | 2         | 5             |

Ms. Jones pontszámai

|   | Publikációk | Előadások | Beszélt angol |
|---|-------------|-----------|---------------|
| Α | 5           | 5         | 3             |
| В | 3           | 4         | 4             |
| С | 2           | 1         | 5             |

Minden egyes döntéshozónak minden egyes gyűjtőszempontban meg kell adnia a gyűjtőszempont gyerekeinek egymáshoz viszonyított fontosságát, súlyát. Ha a döntéshozók előzőleg megegyeznek, hogy azonos súlyrendszert használnak, akkor közös súlyrendszerről beszélünk. Ekkor a közös súlyrendszer-opciót használjuk.

Mivel példánkban a döntéshozók különböző tanszékeket képviselnek, érthető, hogy másmás fontosságot tulajdonítanak az egyes szempontoknak, ezért egyéni súlyrendszert fognak használni. A súlyozásnál a legkényelmesebb a 0-100 skála használata. Tulajdonképpen csak a testvérszempontok súlyainak aránya lényeges, azaz az alábbi táblázat szerint Newton kétszer fontosabbnak tartja a publikációkat az előadásoknál, mivel az általa adott 20, illetve 10 aránya ezt fejezi ki: ugyanezt jelentené, ha 2, illetve I lenne a két súly, hiszen ezek aránya szintén 2.

| А | súlyok: |
|---|---------|
|---|---------|

|               | Dr. Newton | Dr. Pedro | Ms. Jones |
|---------------|------------|-----------|-----------|
| Publikációk   | 20         | 10        | 70        |
| Előadások     | 10         | 40        | 30        |
|               |            |           |           |
| Írott angol   | 60         | 40        | 20        |
| Beszélt angol | 10         | 40        | 10        |
|               |            |           |           |
| Tanulmány     | 10         | 30        | 30        |
| Tudomány      | 30         | 30        | 20        |
| Nyelv         | 10         | 30        | 10        |

A döntésben részt vesz egy döntéselőkészítő-felügyelő személy (supervisor) is, aki segít a feladat felépítésében és meghatározza a döntéshozók szerepét a következő módon:

- megadhatja, mely döntéshozók jogosultak minősítésre, illetve súlyozásra (tipikus, hogy minden döntéshozó mindkettőre jogosult);
- szavazóerőket állapít meg az alább leírt módon.

Minden döntéshozó esetén minden szubjektív levélszemponthoz rendelhető egy, a minősítésre vonatkozó szavazóerő, ami kifejezi, hogy milyen mértékben kívánjuk a csoportos döntésnél figyelembe venni a döntéshozónak a szóban forgó levélszempontra adott minősítését. Ezen kívül minden döntéshozó esetén minden gyűjtőszemponthoz rendelhető egy, a súlyozásra vonatkozó szavazóerő, melyek súlyozott átlagának segítségével számoljuk ki a csoportos döntés szempontjainak súlyát, így a szavazóerő kifejezi, hogy milyen mértékben kívánjuk a csoportos döntésnél figyelembe venni az egyes döntéshozók súlyozását.

|               | Dr. Newton | Dr. Pedro | Ms. Jones |
|---------------|------------|-----------|-----------|
| Szempontok    | 20         | 10        | 10        |
| Tudomány      | 20         | 20        | 20        |
| Publikációk   | 40         | 20        | 30        |
| Előadások     | 30         | 30        | 30        |
| Nyelv         | 20         | 40        | 30        |
| Beszélt angol | 10         | 60        | 10        |

Szakértelmüknek megfelelően az alábbi szavazóerőket rendeljük a döntéshozókhoz:

Ezek után a következő részben megmutatjuk, hogyan vihetők be az adatok a **WINGDSS 4.1** rendszerbe és hogyan kapható meg a kiértékelés eredménye.

## III. A WINGDSS 4.1 program alkalmazása

#### III.1A döntési feladat felépítése

A program indítása után a megjelenő párbeszédablakban adjuk meg a feladat nevét: *pelda.tsk.* 

A **Szerkesztés** menüből válasszuk ki a **Döntéshozókat.** Itt egyenként adhatjuk meg a három döntéshozó rövid és hosszú nevét a **Felvitel** gomb megnyomása után. Döntéshozóink rövid neve legyen Newton, Pedro és Jones, a hosszú nevüknél a címek is megadhatók a nevük előtt. Mindhármukat súlyozásra és minősítésre is felhatalmazzuk, ezt a megjelenő két kis x jelzi az ablakban. **Mentéssel** fejezzük be a felvitelt.

| Döntéshozók megadása    | ×                    |
|-------------------------|----------------------|
| Döntéshozók:            |                      |
| Dr. Newton<br>Dr. Pedro | <u>F</u> elvitel     |
| Ms. Jones               | <u>T</u> örlés       |
|                         | <u>M</u> ódosítás    |
|                         | D. stiller           |
|                         | Betoltes             |
|                         | M <u>e</u> ntés      |
|                         | Mentés mi <u>n</u> t |
| <u>O</u> k Mégsem       |                      |

1. ábra - A döntéshozók megadása

Ezután a **Szerkesztés** menüből válasszuk ki az **Alternatívákat.** Itt egyenként adhatjuk meg a három alternatíva rövid és hosszú nevét a **Felvitel** gomb megnyomása után. Ezek legyenek a példában A, B és C, hosszú nevüknél pedig tetszőleges magyarázatot írhatunk. Mindhárom alternatívát szeretnénk versenyeztetni, ezt a megjelenő kis x jelzi. **Mentéssel** fejezzük be a felvitelt.

A Szerkesztés menüpontból válasszuk ki a Szempontrendszert. Itt adhatjuk meg a szempontfát. A gyökér szempont a Szempont nevet viseli A Szempont menü Uj alárendelt szempont parancsának hatására megjelenő ablakban adjuk meg a "Tanulman" (8 karakter lehet) szempontnevet, és megadhatunk hosszú nevet is. Jelöljük meg, hogy a szempont objektív vagy szubjektív. (Ennek a megkülönböztetésnek tulajdonképpen a levélszempontok esetén lesz jelentősége.)

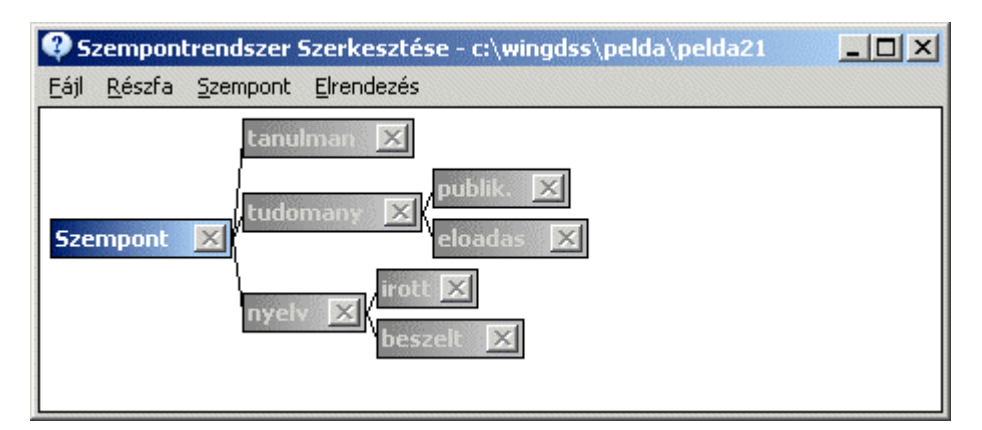

2. ábra - Szempontrendszer szerkesztése

Közös súlyrendszer esetén itt adható meg a szempont közös súlya. Mivel példánkban egyéni súlyrendszert alkalmazunk, ezért most nem szükséges kitöltenünk ezt. A többi szempont hasonlóan vihető fel, mindig az egérrel kijelölt szempont alá vihetünk be ily módon új alszempontot. Vigyük be tehát a Szempont alá a "Tudomány", illetve a "Nyelv" szempontokat. A "Nyelv" alá az "Írott", illetve "Beszélt" szempontokat, a "Tudomány" alá a "Publik", illetve "Előadás" szempontokat. Végül a Fájl menü Mentés parancsával mentsük el a szempontfát és a Fájl menü Kilépés parancsával hagyjuk el a szempontrendszer-szerkesztőt.

Ekkor visszajutottunk az építő modul főablakába. Itt a **Paraméterek** menüpontban adjuk meg, hogy egyéni súlyrendszert használunk és a pontszámok határai 1, illetve 5. Innen a **File** menü Értékelés parancsával jutunk az Értékelő modulba.

#### III.2A Kiértékelés ablakban található Paraméterek menü bejárása

A **Paraméterek** menüben található almenüket végigjárva vihetjük be a pontszámokat. súlyokat, illetve a szavazóerőket.

#### III.2.1 A pontszámok megadása

A **Paraméterek/Pontozás** almenüben az **Objektív** pontszámok paranccsal adjuk meg alternatívánként az objektív pontszámokat. Egy alternatíva kiválasztása a nevére való kattintással lehetséges.

|   | Tanulmány | Írott angol |
|---|-----------|-------------|
| Α | 3         | 4           |
| В | 4         | 4           |
| С | 5         | 5           |

Esetünkben az objektív szempontokhoz tartozó pontszámok:

| 🥹 Döntéshozói pontszámok | ×     |
|--------------------------|-------|
| Döntéshozó: Dr. Newton   |       |
| Alternatíva: A           |       |
| Szempont                 |       |
| — tanulman               |       |
| — tudomany               |       |
| — publik.                | 5     |
| — eloadas                | 5     |
| — nyelv                  |       |
| —— irott                 |       |
| — beszelt                | 4     |
|                          |       |
|                          |       |
|                          |       |
|                          |       |
|                          |       |
|                          |       |
|                          | Bezár |

3. ábra - A szubjektív pontszámok megadása

A szubjektív pontszámok megadásához válasszuk a **Pontozás** menüben a **Döntéshozói pontszámok** parancsot. Előtte válasszunk ki egy döntéshozót és egy alternatívát. Egy döntéshozó kijelölése a nevére való kattintással lehetséges (a csoport kijelöléséhez a "Csoport" feliratra kattintsunk). Érdemes az alábbiaknak megfelelően bevinni az adatokat:

A kiválasztott döntéshozóhoz tartozó táblázatunk egy-egy sora felel meg egy-egy alternatívának, így egy sor adatainak bevitele után az ablak bezárása nélkül a másik alternatívára kattintva folytathatjuk a pontszámok megadását,.

Tehát a döntéshozók közül, pl. Jones-t választjuk ki. Az A alternatívára bevisszük a megfelelő rovatokba az 5,5,3 pontszámokat (a táblázat 1. sora), majd anélkül, hogy bezárnánk a beviteli ablakot, a B alternatívára kattintva a 3,4,4, illetve C-nél a 2,1,5 pontszámokat írjuk be. Ezután áttérünk Dr. Newton illetve Dr. Pedro pontszámaira, úgy, hogy a Newton, illetve a Pedro névre kattintunk a döntéshozók közül és hasonló módon az alternatívákra kattintgatva, kitöltjük a táblázatbeli adatokkal az adatlapokat. A legvégén a **Bezár** gombbal léphetünk ki.

A szubjektív pontszámok:

|   | Publikációk | Előadások | Beszélt angol |
|---|-------------|-----------|---------------|
| Α | 5           | 5         | 4             |
| В | 3           | 3         | 5             |
| С | 1           | 2         | 5             |

#### Dr. Pedro pontszámai

|   | Publikációk | Előadások | Beszélt angol |
|---|-------------|-----------|---------------|
| Α | 4           | 5         | 3             |
| В | 3           | 3         | 5             |
| С | 2           | 2         | 5             |

#### Ms. Jones pontszámai

|   | Publikációk | Előadások | Beszélt angol |
|---|-------------|-----------|---------------|
| Α | 5           | 5         | 3             |
| В | 3           | 4         | 4             |
| С | 2           | 1         | 5             |

## III.2.2 A súlyok megadása

A **Paraméterek/Súlyozás** parancsban a kiválasztott döntéshozó által a fán kiválasztott szempont alszempontjaihoz rendelhetünk súlyokat. Tekintsük át, milyen súlyokat kell bevinnünk:

A súlyok:

|               | Dr. Newton | Dr. Pedro | Ms. Jones |
|---------------|------------|-----------|-----------|
| Publikációk   | 20         | 10        | 70        |
| Előadások     | 10         | 40        | 30        |
|               |            |           |           |
| Írott angol   | 60         | 40        | 20        |
| Beszélt angol | 10         | 40        | 10        |
|               |            |           |           |
| Tanulmány     | 10         | 30        | 30        |
| Tudomány      | 30         | 30        | 20        |
| Nyelv         | 10         | 30        | 10        |

| 🍸 Kritérumok súlyozá          | sa      | ×                                                 |
|-------------------------------|---------|---------------------------------------------------|
| tanulman<br>tudomany<br>nyelv |         | <ul> <li>10.</li> <li>30.</li> <li>10.</li> </ul> |
|                               | DK Mégs | 50.<br>sem                                        |

4. ábra - Három testvérszempont súlyozása

Vigyük be először Newton súlyait. (Ezt a fenti táblázat első oszlopa tartalmazza). Ehhez válasszuk ki Newton nevét a döntéshozók közül. A Publikációk, ill. Előadások szülőszempontja a Tudomány, ezt válasszuk ki az egérrel. Ezután a **Paraméterek** menü **Súlyozás** parancsát kiválasztva megjelenik egy ablak, ahol megadhatjuk a Publikációk, ill. Előadások egymáshoz viszonyított fontosságát kifejező súlyokat: legyen ez 20, illetve 10. Az **OK** gomb megnyomása után új szülőszempontot választunk, a Nyelv-et, és hasonlóan az előzőhöz (a **Paraméterek** menü **Súlyozás** parancsát kiválasztva) bevisszük az Írott angol, Beszélt angol párra a 60 és a 10 súlyokat. **A Szempont** nevű szempontra alkalmazva a fentieket a Tanulmány, Tudomány, Nyelv szempontok súlyai adhatók meg. Ezután ugyanezt a másik két döntéshozóra is elvégezzük a megfelelő adatokkal.

#### III.2.3 2.3. A szavazóerők megadása

Szakértelmüknek megfelelően az alábbi szavazóerőket rendeltük a döntéshozókhoz:

|               | Dr. Newton | Dr. Pedro | Ms. Jones |
|---------------|------------|-----------|-----------|
| Szempontok    | 20         | 10        | 10        |
| Tudomány      | 20         | 20        | 20        |
| Publikációk   | 40         | 20        | 30        |
| Előadások     | 30         | 30        | 30        |
| Nyelv         | 20         | 40        | 30        |
| Beszélt angol | 10         | 60        | 10        |

Ezek az adatok a **Paraméterek/Szavazóerők** parancsban vihetők be. Mindig a fán kiválasztott szempontra vonatkozó szavazóerőket kérdezi a program.

#### III.3 Az alternatíva-pontszámok kiszámítása

Az adatok megadása után a **WINGDSS 4.1** rendszer minden egyes döntéshozó esetén minden egyes alternatívát egy végső, ún. egyéni alternatíva pontszámmal jellemez, és az alternatívákat ezen pontszámok alapján rangsorolja. Ez a rangsor az egyes döntéshozók esetében természetesen más és más lehet. Először megmutatjuk az egyéni pontszámok kiszámításának, majd a csoportos értékelésnek a menetét.

# III.3.1 Az alternatívák egyéni rangsorának megállapítása, egyéni adatok megtekintése

Egy döntéshozó egy alternatívára vonatkozó pontszámát a WINGDSS 4.1 rendszer a következő módon határozza meg:

Kezdetben ismertek a levélszempontokon a minősítések, amelyeket objektív vagy szubjektív döntéshozói pontszámokként adtunk meg. A továbbiakban minden egyes gyűjtőszempontra kiszámol a rendszer egy minősítést, amelyet az alszempontokra vonatkozó minősítésekből, a döntéshozó által adott súlyok szerint súlyozott számtani középként határoz meg. Ezt az eljárást ismételve a fán a levelektől a gyökérig haladva, a gyökérre kapott érték lesz az alternatíva egyéni pontszáma.

A számolt minősítések a szempontfán tekinthetők meg. Ha pl. a döntéshozónak Newtont választjuk és az alternatívák közül az A alternatívát, továbbá a **Nézet** menüpontban a **Minősítéseket** állítjuk be, akkor a fa minden pontján leolvasható a Newton által adott pontszámokból és súlyokból az A alternatívára kiszámolt minősítés.

A fa gyökerén pedig a végső pontszám látható, és ez látható a bal felső ablakban is, a felsorolt alternatívák mögé írva.

# III.3.2 Az alternatívák csoportos rangsorának megállapítsa, a csoportos adatok megtekintése

A csoportos rangsorolás során ugyanúgy járunk el a számításkor, mint egyéni esetben, azzal a különbséggel, hogy ekkor csoportos súlyokat és csoportos minősítéseket használunk. Ezeket a jellemzőket az egyéni súlyokból, illetve minősítésekből határozza meg a rendszer a döntéshozókra vonatkozó szavazóerőkkel súlyozott számtani középként.

A csoportos értékek leolvasásához válasszuk ki a csoportot (a Csoport szóra történő kattintással) és ezek után a fán leolvasható a kiválasztott alternatívára vonatkozó - a Nézet menüben kiválasztott - csoportos adat.

A következő ábrán látható a csoportos értékelés végeredménye. Legjobbnak bizonyult az A alternatíva 4,03 ponttal, B lett a második 3,68 és C a harmadik 3,42 ponttal.

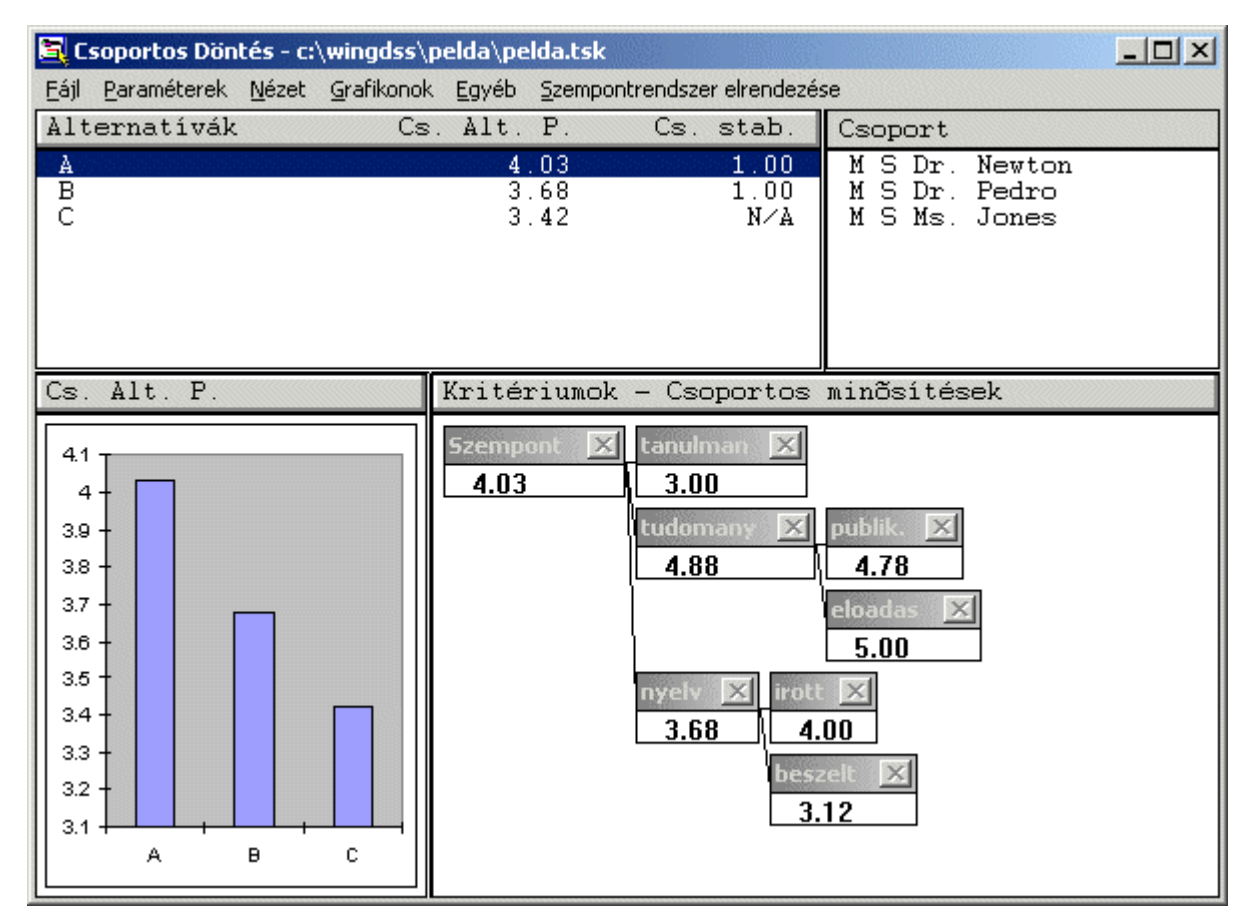

NUNGOSS 4.1

5. ábra - A csoportos adatok megtekintése

### III.3.3 Példa az érzékenységvizsgálatra

A döntési feladat eredményeinek értékelésekor fontos szerepet játszhatnak bizonyos adatok ismert (vagy becsült) bizonytalanságai. A kiértékelés során ezeket az ingadozásokat nem vehetjük figyelembe, hiszen mindenkor konkrétan meghatározott értékekkel dolgozunk. Az érzékenységvizsgálat arra nyújt lehetőséget, hogy ezen bizonytalanságok hatásait többféle szempontból megvizsgálhassuk. Míg a döntési modellben rögzített értékekkel dolgozunk, most számértékek helyett "tól-ig" határokat, azaz intervallumokat használunk. Ekkor a számítási eredmények (legalábbis részben) szintén intervallumok. Az érzékenységvizsgálat első mozzanata ezeknek a bizonytalansági intervallumoknak a megadása.

Intervallumokat adhatunk:

- *döntéshozónként és kritériumonként*: az egyéni súlyozás értékeire és a szavazóerő értékeire,
- alternatívánként, döntéshozónként és kritériumonként: egyéni minősítésekhez,
- kritériumonként: csoportos súlyokhoz, konszenzusos súlyozás esetén.

Kétféle érzékenységvizsgálatot végezhetünk:

1. Hogyan hatnak a bizonytalanságok a csoportos döntés során keletkező súly- és minősítési értékekre?

2. Hogyan hatnak a bizonytalanságok az alternatívák rangsorára, azaz a megadott bizonytalanságok mellett elképzelhető-e, hogy egy bizonyos alternatíva megelőz egy másik alternatívát a rangsorban?

Bizonytalansági intervallumokat úgy adhatunk meg, hogy a szempontfa megfelelő kritériumára kettőt kattintunk az egérrel. Ha korábban a **Nézet** menüben, pl. a súlyokat választottuk ki, akkor a súlyokra adhatók meg ily módon bizonytalansági intervallumok. Ez történhet relatív (százalékos) vagy abszolút formában.

Jelöljük ki Dr. Jones-t, mint döntéshozót, és a **Nézet** menüben válasszuk ki az **Érzékenységvizsgálatot** és a **Súlyokat**, majd a fán a Tanulmány szempontra állva kattintsuk kétszer az egérrel. A megjelenő párbeszédablakban adjuk meg (abszolút módon) az [5,5] eltérés intervallumot. Hasonlóan járjunk el a Tudomány és a Nyelv szempontok esetén is.

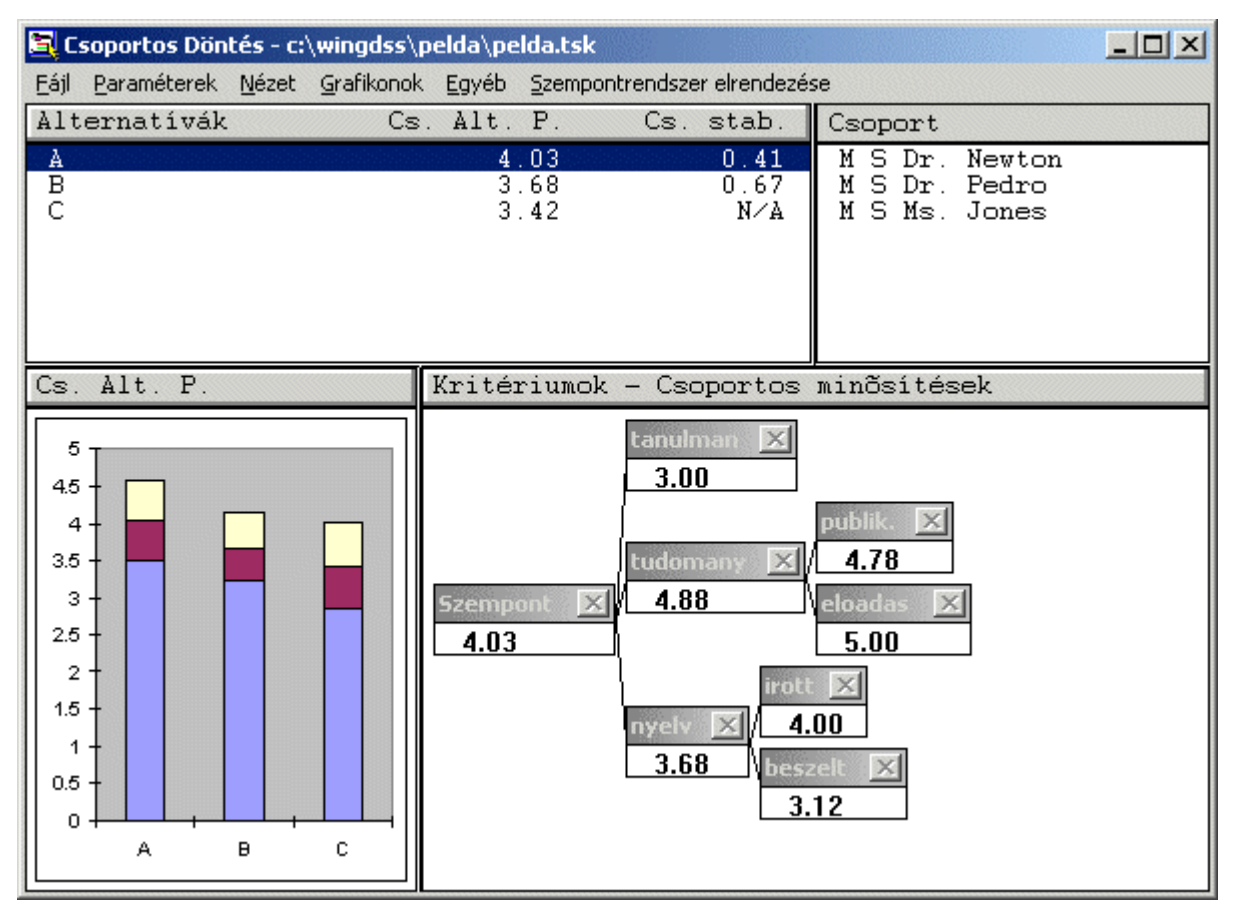

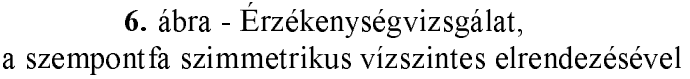

A megadott bizonytalansági intervallumokból eredő bizonytalanságok, pl. az egyéni súlybizonytalanságok csoportos súlyokra gyakorolt hatása a szempontfán olvasható le, amennyiben a Nézet menüben az Érzékenységvizsgálat kiválasztásra került.

A pontszámokat a grafikonon olvashatjuk le, a bizonytalanságoktól függően alternatívánként három értéket: a teljes oszlop az elérhető legmagasabb pontszámot jelzi, a középső érték az eredeti - bizonytalanságok nélkül számolt - értéket, míg az oszlop alsó szelete a minimálisan elérhető pontszámot jelzi.

Ha bizonytalansági intervallumokat adtunk meg konkrét értékek helyett, akkor előfordulhat az alternatívák között rangsorfordulás. A rangsorfordulás oka a túl nagy bizonytalansági intervallum. A Stabilitás számérték az Alternatívák ablakban azt jelenti, hogy mekkora arányban kell lecsökkenteni a bizonytalansági intervallumokat, hogy az alternatíva és a sorban utána következő között ne jöhessen létre rangsorfordulás. Itt az 1.00 számértékek azt jelentik, hogy a kapott eredményeink stabilak, tehát az alternatívák sorrendje nem változhat a megadott bizonytalansági intervallumok mellett.